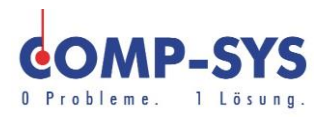

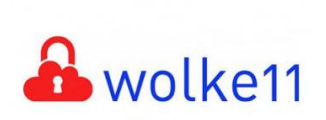

Comp-Sys Informatik AG Glutz-Blotzheim-Strasse 1 4500 Solothurn 032 653 70 77

Smartphone Mail Einrichtung Microsoft 365

Diese Kurzanleitung soll als moegliche Loesung dienen. Es kann sein, dass individuell auf den jeweiligen Einsatzbereich zugeschnitten sich andere Ansaetze besser eignen.

Die Angaben in dieser Kurzanleitung verstehen sich ohne Gewaehr der Comp-Sys Informatik AG und der Einsatz dieses Dokuments geschieht auf eigene Verantwortung.

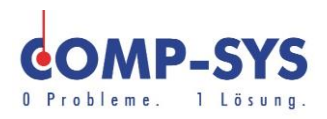

# Inhalt

| Einleitung    | 3        |
|---------------|----------|
| <u>Gmail</u>  | <u>3</u> |
| iOS Mail      | 4        |
| Samsung Email | <u>5</u> |

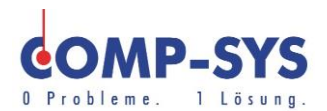

### **Einleitung**

Diese Anleitung soll das Einrichten von E-Mail Konten mit MS Exchange aufzeigen. Die Gliederung dieser Anleitung ist auf verschiedenen Mail Applikationen aufgebaut. Es werden die meist gebrauchten Applikationen aufgezeigt um zu zeigen wie es mit diesen oder anderen naheliegenden Clients funktioniert.

### <u>Gmail</u>

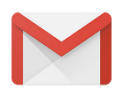

- 1. Gmail App auf Smartphone herunterladen falls nicht vorhanden.
- 2. Applikation oeffnen.
- 3. «Konto hinzufuegen »waehlen.
- 4. «Exchange und Office 365 »waehlen.
- 5. E-Mail-Adresse angeben und «weiter»druecken.
- 6. Mail Konto Passwort angeben.
- 7. Konteninformationen pruefen und bestaetigen.
- 8. Sicherheitsanfrage bestaetigen.

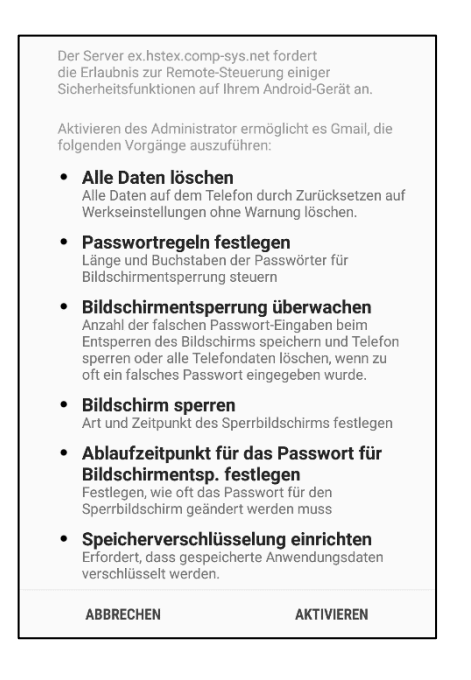

| M<br>E-Mail einrichten |                           |  |  |  |
|------------------------|---------------------------|--|--|--|
| G                      | Google                    |  |  |  |
| 0                      | Outlook, Hotmail und Live |  |  |  |
|                        | Yahoo                     |  |  |  |
| $\sim$                 | GMX                       |  |  |  |
| $\sim$                 | T-Online                  |  |  |  |
| $\geq$                 | WEB.DE                    |  |  |  |
| E                      | Exchange und Office 365   |  |  |  |
| $\geq$                 | Sonstige                  |  |  |  |

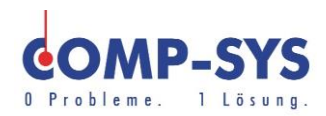

#### iOS Mail

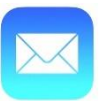

1. Einstellungen oeffnen.

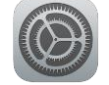

- 2. «Accounts und Passwoerter».
- 3. «Account hinzufuegen » waehlen.
- 4. Exchange Konto auswaehlen.
- 5. E-Mail und Passwort angeben.
- 6. Die Server und Benutzerdaten sollten im naechsten Schritt automatisch erkannt werden.
- 7. Anmeldung durchfuehren und Sicherheitszertifikat akzeptieren.

| Accounts Account hinzufügen |
|-----------------------------|
| iCloud                      |
| E 🛛 Exchange                |
| Google                      |
| YAHOO!                      |
| Aol.                        |
| Outlook.com                 |
| Andere                      |

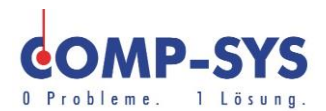

## Samsung Email

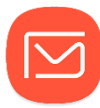

- 1. Samsung Email starten.
- 2. «Konto hinzufuegen »waehlen.
- 3. «Manuelles Setup»klicken.
- 4. «Microsoft Exchange ActiveSync»waehlen.
- 5. Akzeptieren der Berechtigungsanfrage der App.
- 6. Automatisch geladene Einstellungen verwenden und fortfahren.
- 7. Berechtigungsanfragen akzeptieren.

| < NEUES KONTO HINZUFÜGEN                                                   | E-Mail                                                                                                    | oder                   |
|----------------------------------------------------------------------------|----------------------------------------------------------------------------------------------------|------------------------|
| NEUES KONTO HINZUFÜGEN      E-Mail-Adresse Passwort      Passwort anzeigen | <ul> <li>E-Mail</li> <li>Server ex.hstex.comp-sys.net muss in der Lage sein, einige Sicherheitsfunktionen auf ihrem Gerät remote zu steuern.</li> <li>Aktivieren des Administrator ermöglicht es E-Mail, die fögenden Vorgänge auszuführen:</li> <li>Alle Daten auf dem Telefon durch Zurücksetzen auf Werkseinstellungen ohne Warnung löschen.</li> <li>Passwortregeln festlegen<br/>Länge und Buchstaben der Passwörter für Bildschirmentsperrung steuern.</li> <li>Bildschirmentsperrung überwachen<br/>Anzahl der falschen Passwort-Engaben beim<br/>Entsperen des Bildschirms speichern und Telefon speren oder alle Telefondaten löschen, wann zu odt ein falsches Passwort eingeben brunct.</li> <li>Bildschirmentsperen Barben beim<br/>Entsperen des Bildschirms speichern und Telefon speren oder alle Telefondaten löschen, wenn zu ott ein falsches Passwort für gegeben wurdet.</li> <li>Bildschirmentsp. festlegen<br/>Art und Zeitpunkt der Sperbildschirms festlegen</li> <li>Schlaufzeitpunkt für das Passwort für gerbildschirms festlegen<br/>Festlegen, wie oft das Passwort für den<br/>Sperbildschirmentsperferen muss</li> </ul> | NEUES KONTO HINZUFÜGEN |
|                                                                            | Speicherverschlüsselung einrichten<br>Erfordert, dass gespeicherte Anwendungsdaten<br>verschlüsselt werden.                                                                                                    |                        |

 $\square$ 

G

Einrichten eines Kontos

@gmail.com

Auswahl von Gmail-Konto